# Herzlich willkommen!

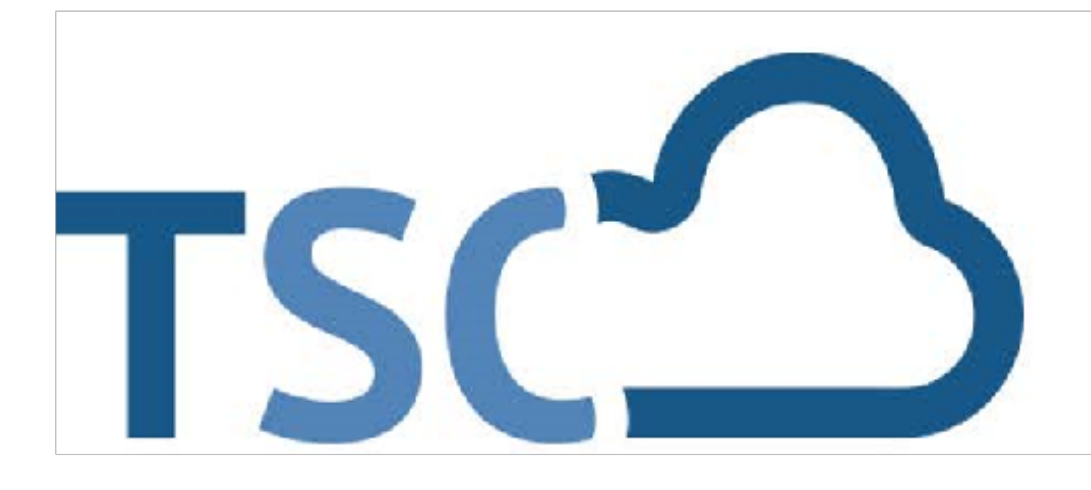

 $\triangleright$ 

# Informationen zum Schuljahreswechsel

Nutzen Sie den Chat für Ihre Fragen und Anmerkungen.

Nachricht senden an Öffentlicher Chat

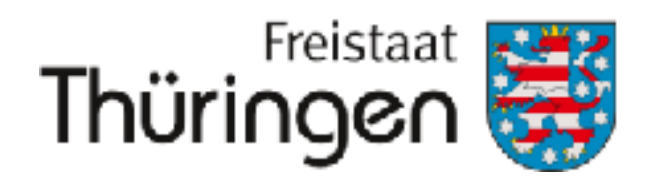

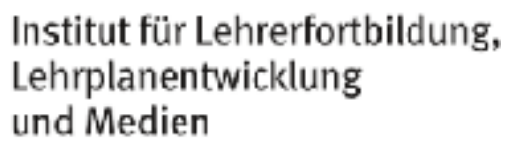

# TSC THÜRINGER Schulcloud

Lassen Sie Kamera und Mikrofon bitte zunächst ausgeschaltet.

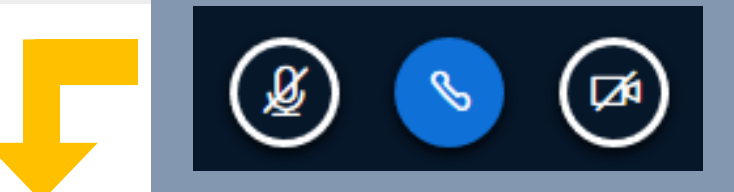

## Schuljahreswechsel

# Der systemseitige Schuljahreswechsel erfolgt am 19.07.2025!

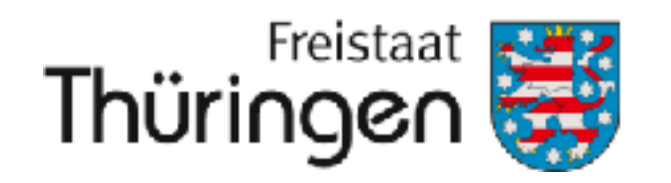

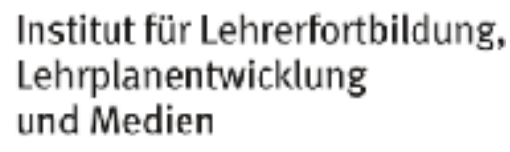

## Schuljahreswechsel

# Der systemseitige Schuljahreswechsel erfolgt am 19.07.2025!

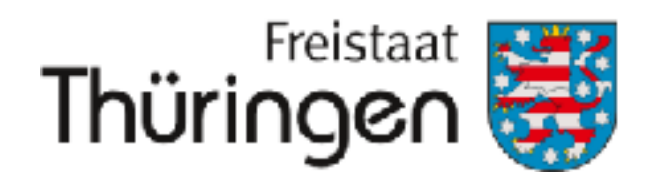

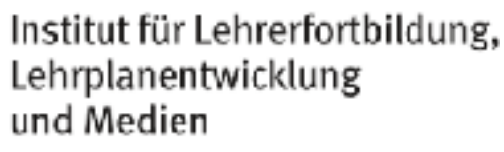

# Starten Sie mit dem Anlegen Klassen für das neue Schuljahr erst zu diesem Zeitpunkt!

### Schulwechsel

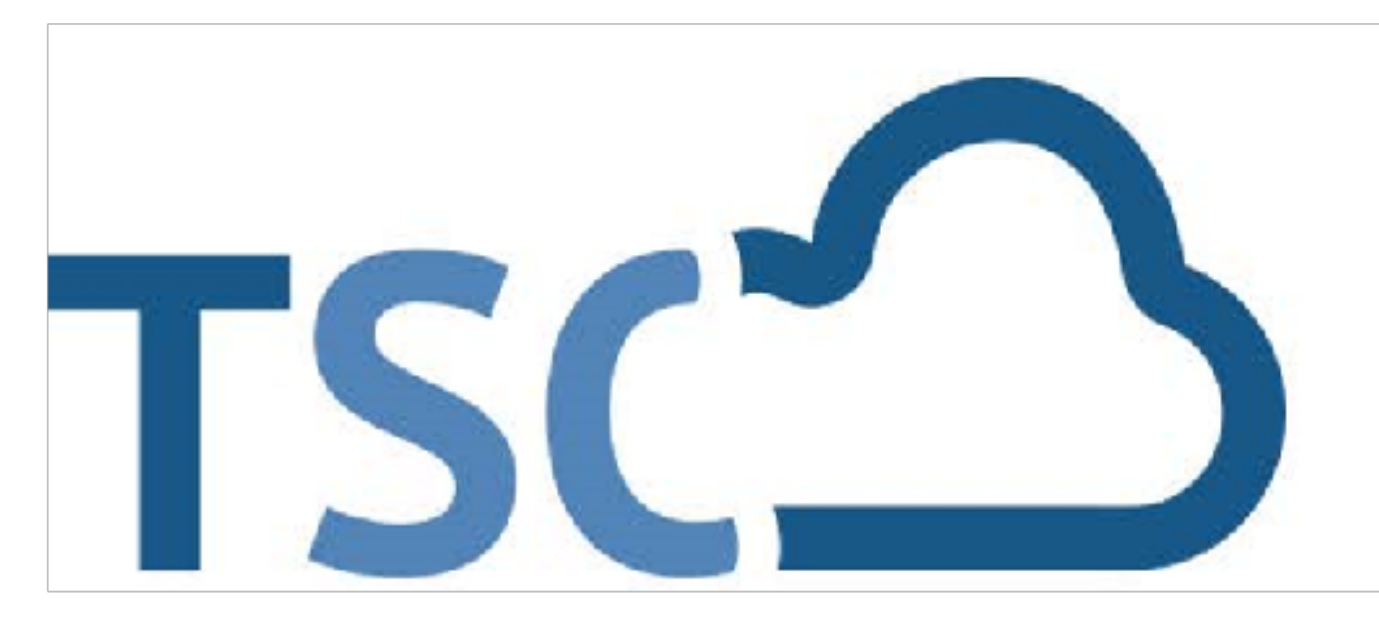

# Schuljahreswechsel

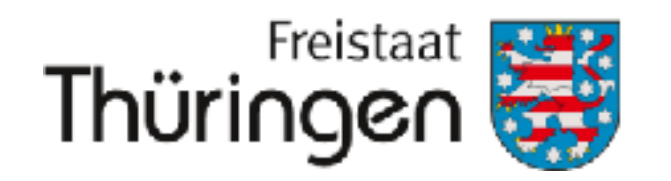

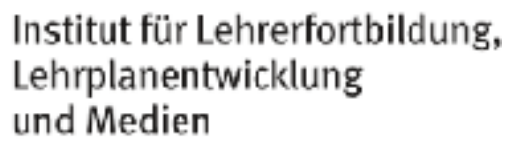

✓ Damit Schülerinnen und Schüler Zugriff auf die TSC haben, müssen Sie einer Klasse im aktuellen Schulhalbjahr zugeordnet sein.

oder Kennwort sind nicht korrekt.

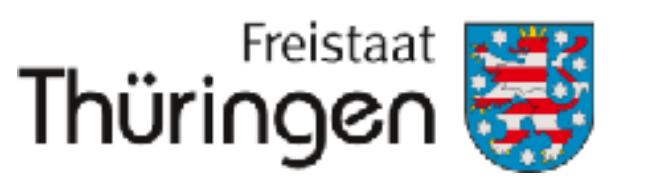

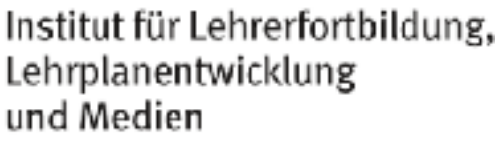

- ✓ sind Schülerinnen und Schüler einmal im System (mit oder ohne Zugang zur TSC), werden die Datensätze bei einem Schulwechsel übergeben > Neuanlegen nicht nötig und <u>nicht möglich</u>

Schülerinnen und Schüler, die keine aktive Klassenzuordnung im aktuellen Schulhalbjahr haben, erhalten schon beim Login ins Schulportal eine Fehlermeldung: Benutzername und/

## SCHULDATEN IMPORTIEREN -Klassen einfach und schnell anlegen

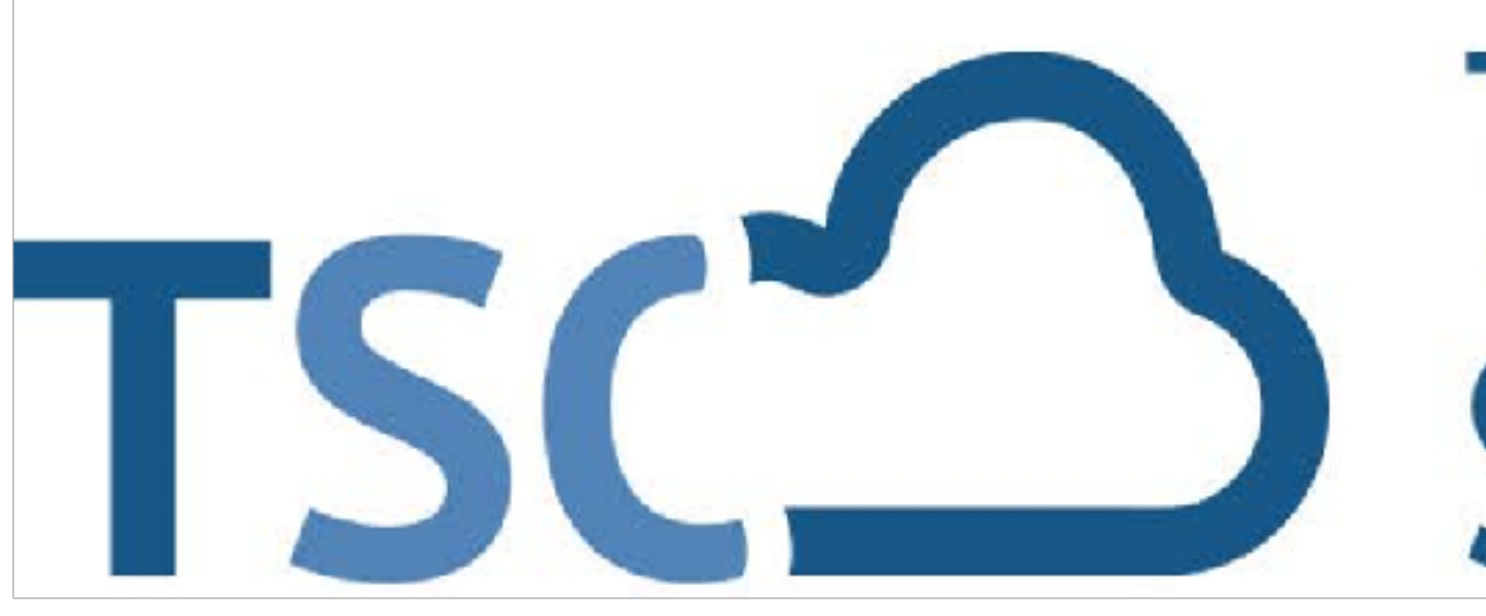

# Schuljahreswechsel

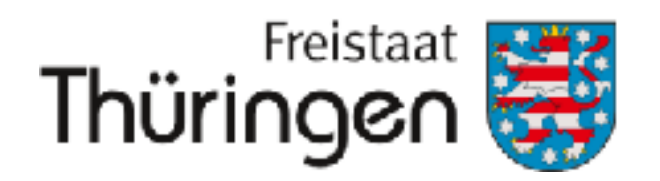

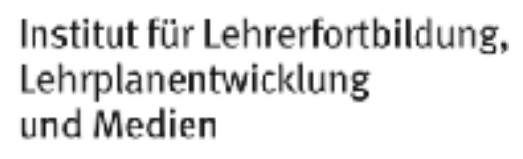

# T H Ü R I N G E R Schulcloud

✓ schnelles Anlegen neuer Datensätze ✓ schnelle Übernahme existierender Datensätze aus anderen Schulen vergangenen Halbjahres

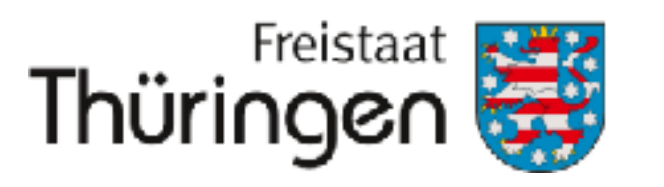

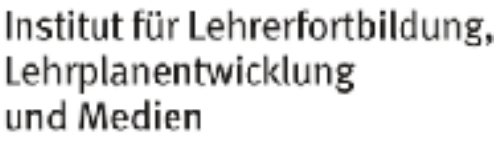

# schnelles anlegen neuer Klassen aus bereits vorhandenen Datensätze des g

## Einladungen erfassen

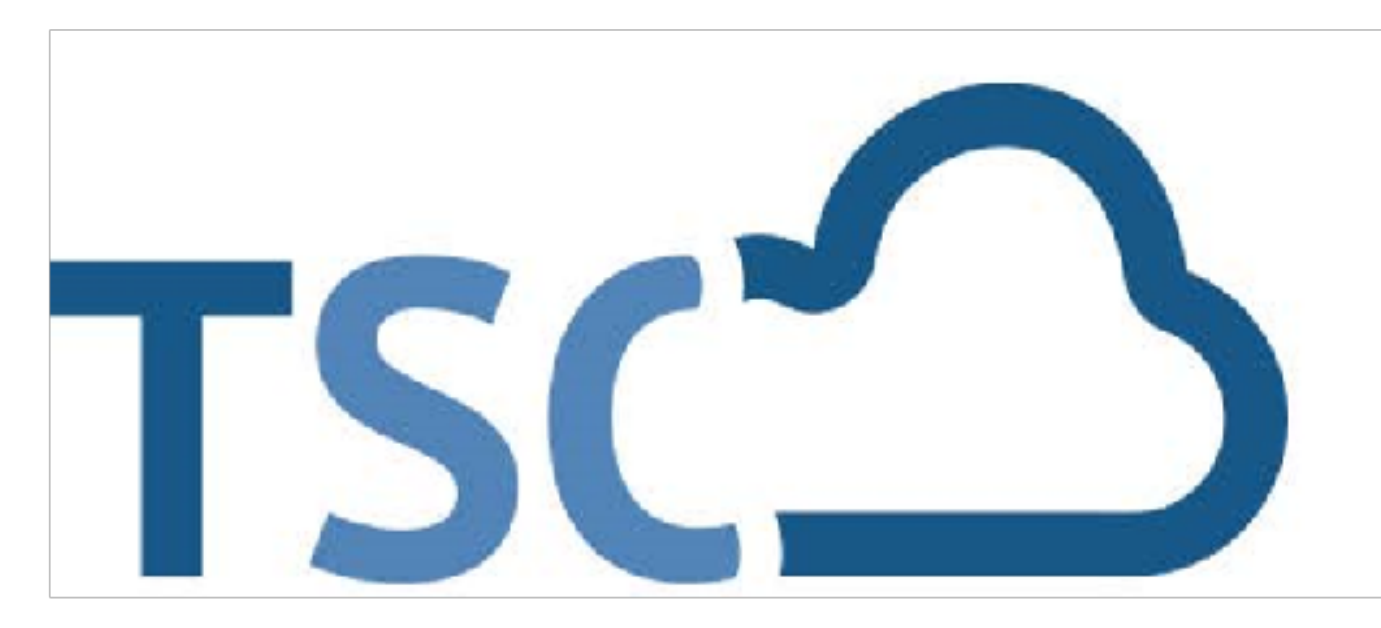

# Schuljahreswechsel

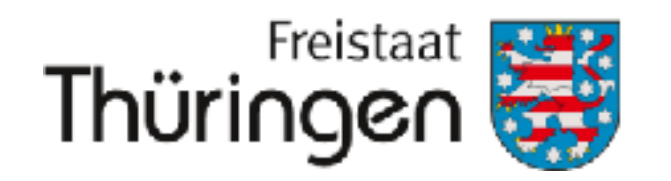

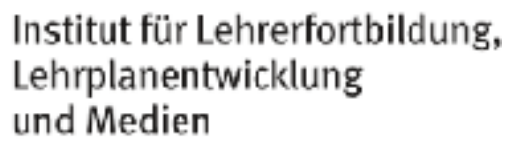

## Einladungen erfassen

# Einladungen können nur für Lernende erzeugt werden, die noch nicht im System sind

(Spalte Zugang: "Nein")

# **1. Klassenübersicht**

- **2.** Klasse anklicken
- **3.** Schüler auswählen

### SCHULPORTRÄT TEST Schule für Schulungen AUF EINEN BLICK PERSONELLE RESSOURCEN SÄCHLICHE RESSOURCEN SCHULENTWICKLUNG MITWIRKUNG SCHULLEBEN SCHÜLERSTRUKTURDATEN KOOPERATIONEN DOKUMENTE / LINKS INTERNE DOKUMENTE VERWALTUNG Klassenübersicht

F

- Schülerübersicht
- Klassenbildung

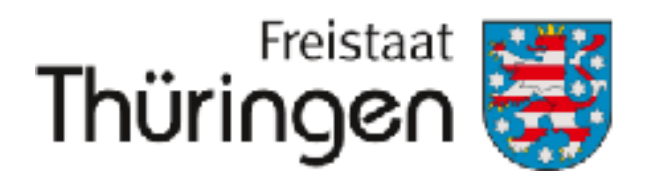

| 🕑 Klasse 10 - Klassenle                                                                                                    | hrer/in:     |                                                  |                                              |                        |
|----------------------------------------------------------------------------------------------------|--------------|--------------------------------------------------|----------------------------------------------|------------------------|
| 🕑 Klasse 10d - Klassenl                                                                                                    | ehrer/in:    |                                                  |                                              |                        |
| 🕑 Klasse 5a - Klassenlei                                                                                                    | hrer/in:     |                                                  |                                              |                        |
| O Klasse 5a_neu − Klass                                                                                                    | senlehrer/in | :                                                |                                              |                        |
| 🕑 Klasse 6a - Klassenle                                                                                                    | hrer/in:     |                                                  |                                              |                        |
|                                                                                                    |              |                                                  |                                              |                        |
| 🕑 Klasse 6b - Klasser                                                                                                    | 🖸 Kla        | asse 5a - Klasse                                 | enlehrer/in:                                 |                        |
| <ul> <li>Klasse 6b - Klasser</li> <li>Klasse 6c - Klasser</li> </ul>                                                                                                    | ⊖ Kla        | asse 5a – Klasse                                 | enlehrer/in:                                 |                        |
| <ul> <li>Klasse 6b - Klasser</li> <li>Klasse 6c - Klasser</li> <li>Klasse 7c - Klasser</li> </ul>                                                                                             | ⊙ Kla<br>Ma  | asse 5a – Klasse<br>arkierung: Umkeł             | enlehrer/in:<br>hren   Alle   Au             | fheben                 |
| <ul> <li>Klasse 6b - Klasser</li> <li>Klasse 6c - Klasser</li> <li>Klasse 7c - Klasser</li> <li>Klasse D2_22 - Klasser</li> </ul>                                                             |              | asse 5a - Klasse<br>arkierung: Umkel             | enlehrer/in:<br>hren   Alle   Aut            | fheben                 |
| <ul> <li>Klasse 6b - Klasser</li> <li>Klasse 6c - Klasser</li> <li>Klasse 7c - Klasser</li> <li>Klasse D2_22 - Klasser</li> <li>Klasse D2_23 - Klasser</li> </ul>                             |              | asse 5a - Klasse<br>arkierung: Umkeł<br>Nachname | enlehrer/in:<br>hren   Alle   Aut<br>Vorname | fheben<br>Geburtsdatur |
| <ul> <li>Klasse 6b - Klasser</li> <li>Klasse 6c - Klasser</li> <li>Klasse 7c - Klasser</li> <li>Klasse D2_22 - Klasse</li> <li>Klasse D2_23 - Klasse</li> <li>Klasse Testklasse1 -</li> </ul> |              | asse 5a - Klasse<br>arkierung: Umkeh<br>Nachname | enlehrer/in:<br>hren   Alle   Aut<br>Vorname | fheben<br>Geburtsdatur |
| <ul> <li>Klasse 6b - Klasser</li> <li>Klasse 6c - Klasser</li> <li>Klasse 7c - Klasser</li> <li>Klasse D2_22 - Klasse</li> <li>Klasse D2_23 - Klasse</li> <li>Klasse Testklasse1 -</li> </ul> |              | asse 5a - Klasse<br>arkierung: Umkeh<br>Nachname | enlehrer/in:<br>nren   Alle   Aut<br>Vorname | fheben<br>Geburtsdatur |

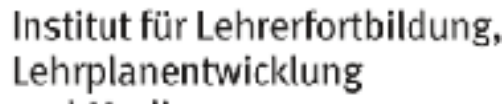

# Einladungen erfassen

## 1. Klassenübersicht

- 2. Klasse anklicken
- 3. Schüler auswählen
- **4.** Einladung für Zugang erfassen
- 5. Einladung (pdf)speichern und anLernende verteilen

| k | KLASSE                          | ENÜBERSICHT       |              |              |                |  |                                       |  |
|---|---------------------------------|-------------------|--------------|--------------|----------------|--|---------------------------------------|--|
|   |                                 |                   |              |              |                |  |                                       |  |
|   | 🕑 Kla                           | isse 10 - Klasser | nlehrer/in:  |              |                |  |                                       |  |
|   | 🕑 Kla                           | isse 10d - Klasse | enlehrer/in: |              |                |  |                                       |  |
|   | 🕤 Kla                           | isse 5a – Klasser | nlehrer/in:  |              |                |  |                                       |  |
|   | Angeleinen auf Alle I. Auflehen |                   |              |              |                |  |                                       |  |
|   |                                 |                   |              |              |                |  |                                       |  |
|   |                                 | Nachname          | Vorname      | Geburtsdatum | E-Mail-Adresse |  | Zugang                                |  |
|   |                                 |                   |              |              |                |  | Ja                                    |  |
|   |                                 | 🛿 Tester          | Alexander    | 09.03.2010   |                |  | Nein, Einladung gültig bis 17.11.2020 |  |
|   |                                 | X Nachname        | Vorname      | 14.08.2000   |                |  | Nein, Einladung gültig bis 16.11.2020 |  |
|   |                                 | Vorname           | Nachnamee    | 18.08.2000   |                |  | Nein, Einladung gültig bis 16.11.2020 |  |
|   |                                 |                   |              |              |                |  |                                       |  |

Leider Problem noch nicht behoben, dass einzeln erzeugt werden müssen

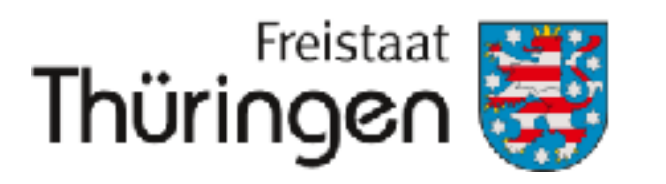

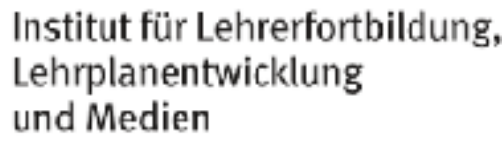

## Leider Problem noch nicht behoben, dass Einladungen bei bestehenden Registrierungen

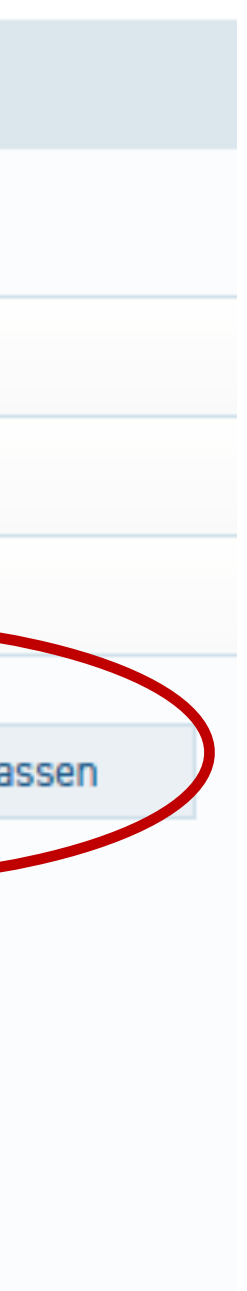

### Benutzername vergessen

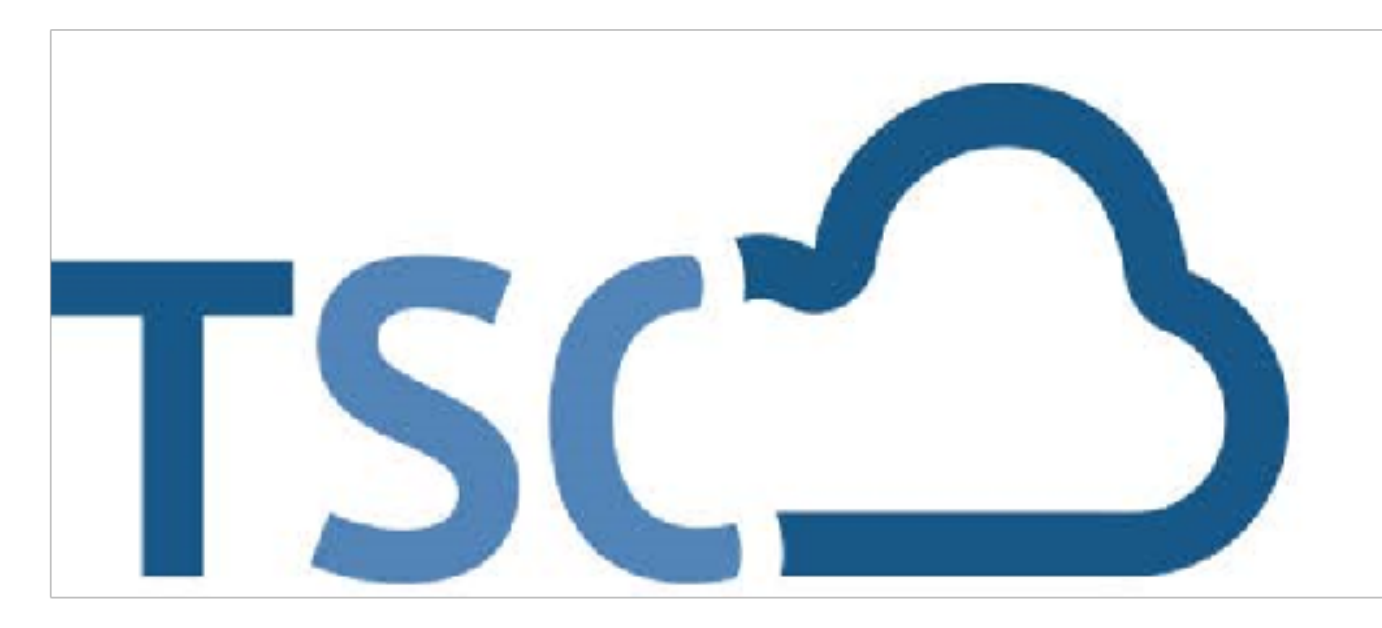

# Schuljahreswechsel

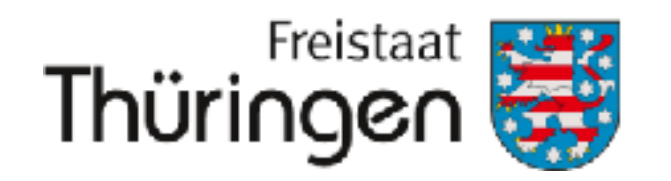

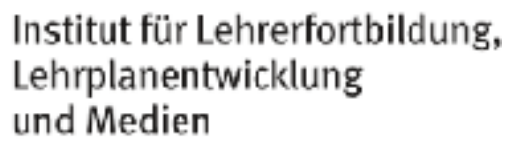

## Benutzername vergessen

## 1. Schülerübersicht

- 2. Name eingeben
- 3. Klasse eingeben
- 4. Suchen klicken
- 5. Spalte: Benutzername

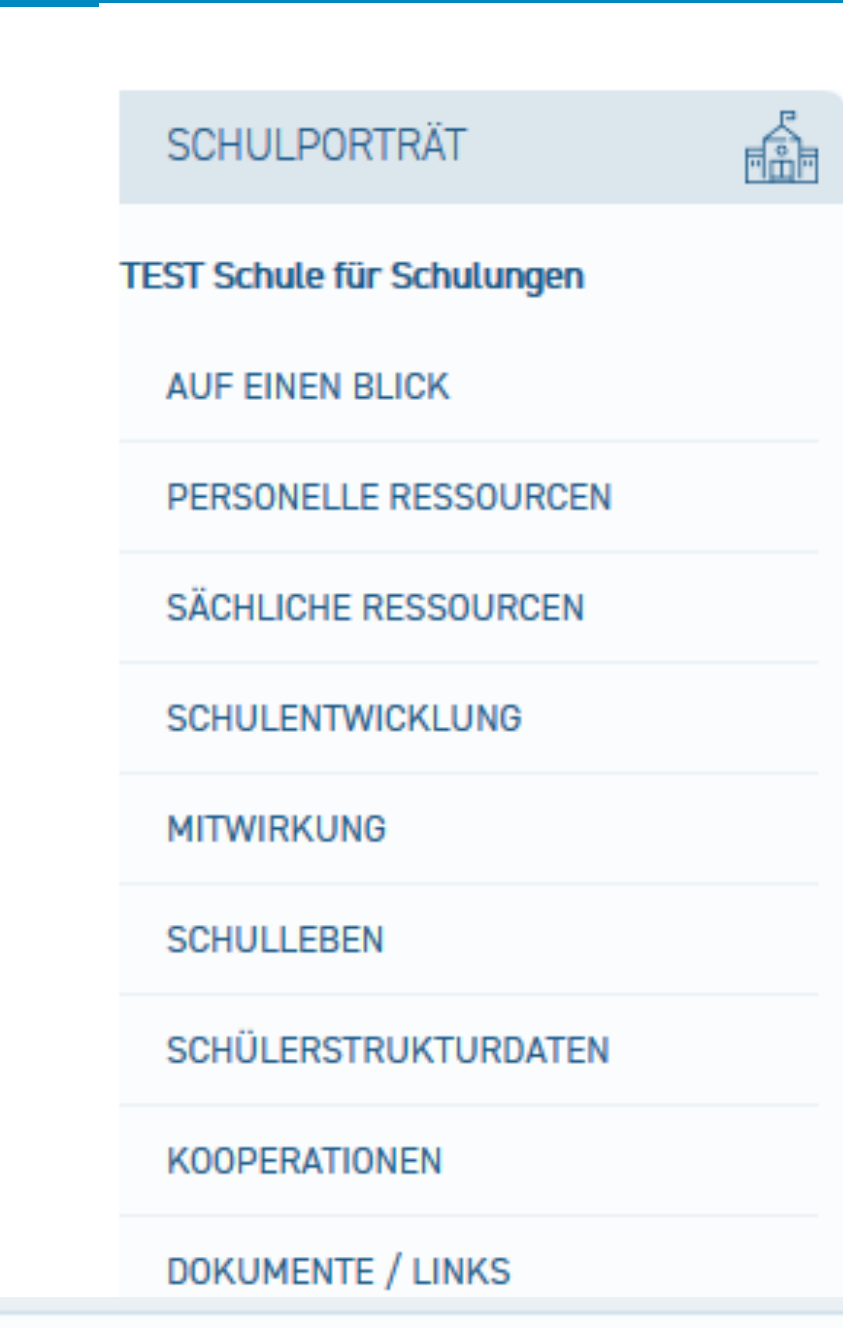

| Zeitraum     | E-Mail-Adresse |
|--------------|----------------|
| H1 2020/2021 |                |
| H1 2020/2021 |                |
| H1 2020/2021 |                |
| H1 2020/2021 |                |

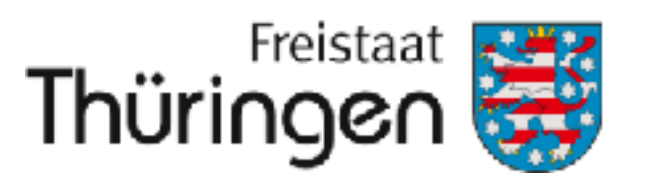

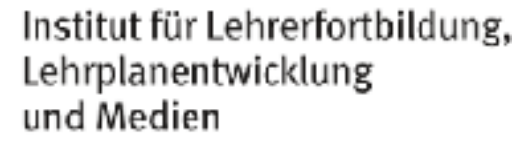

### SCHÜLERÜBERSICHT

Nachname, Vorname: gültig für Zeitraum:

Klasse:

🖪 Neuen Schüler aufnehmen

| X       |          |   |        |
|---------|----------|---|--------|
| H1 2024 | /2025    |   | $\sim$ |
| X       |          |   | $\sim$ |
|         | 🕭 Leeren | q | Suchen |

| Zugang vorhanden | Benutzername  |
|------------------|---------------|
| Ja               | benutzer35012 |
| Nein             |               |
| Nein             |               |
| Nein             |               |

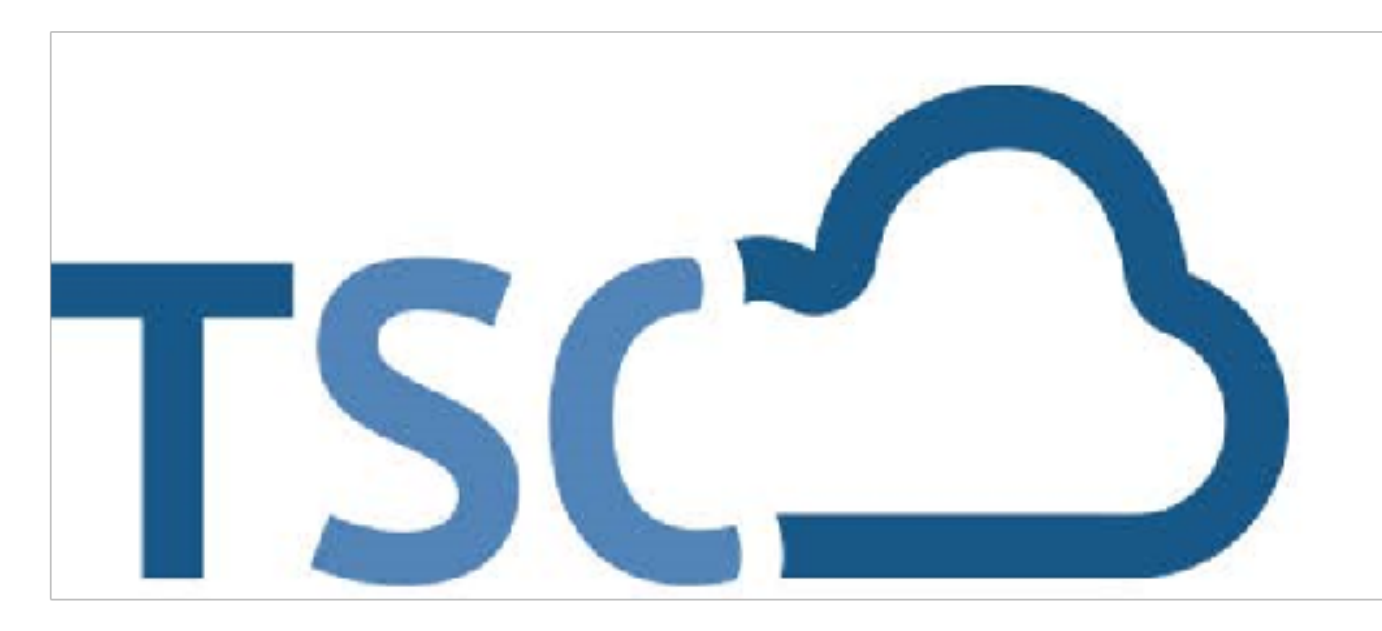

# Schuljahreswechsel

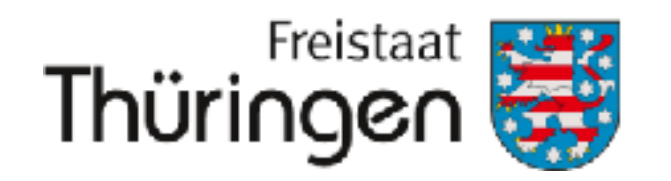

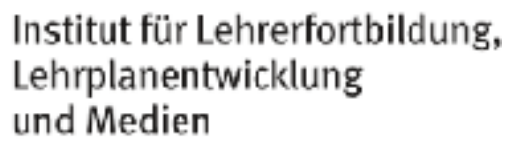

# 1. Anmelden im Thüringer Schulportal

# 2. Schulporträt der Schule öffnen

3. Verwaltung anklicken

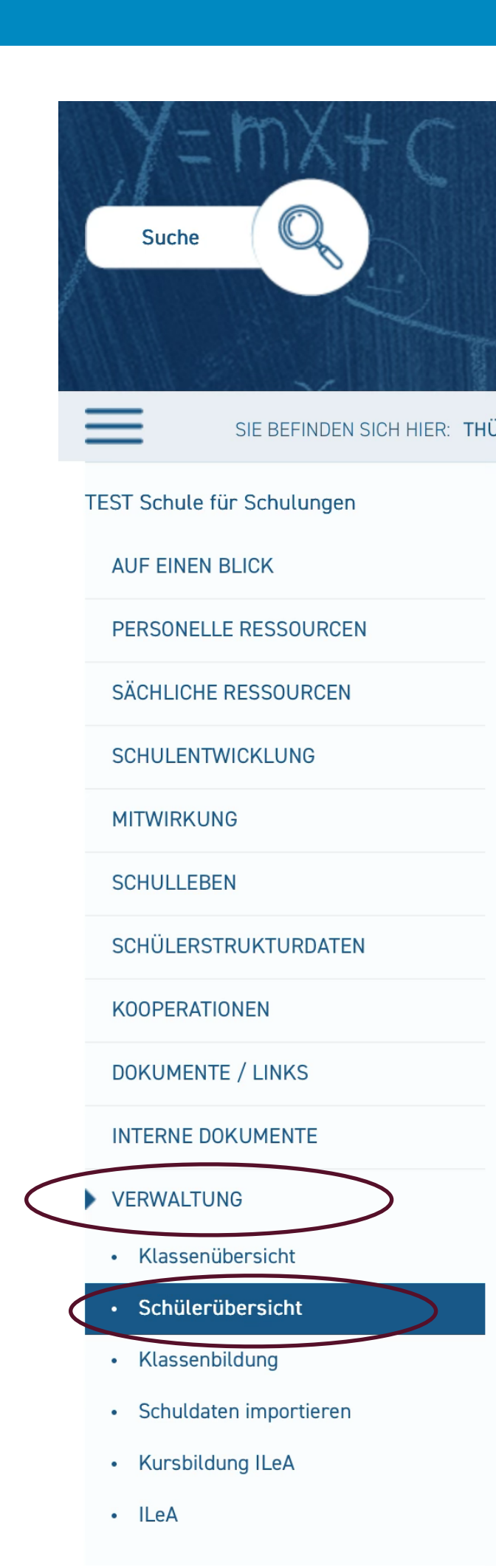

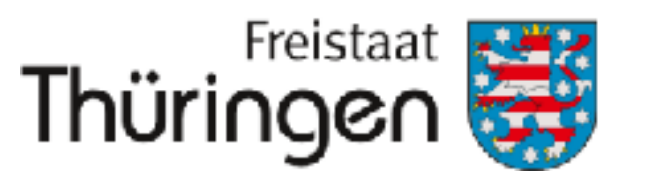

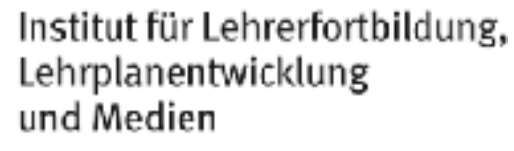

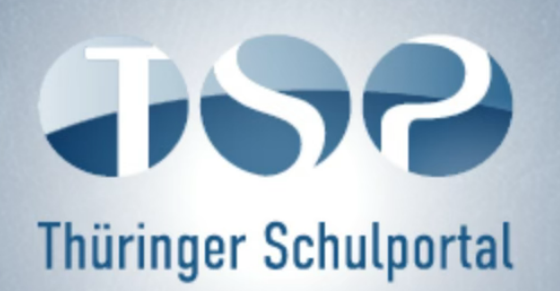

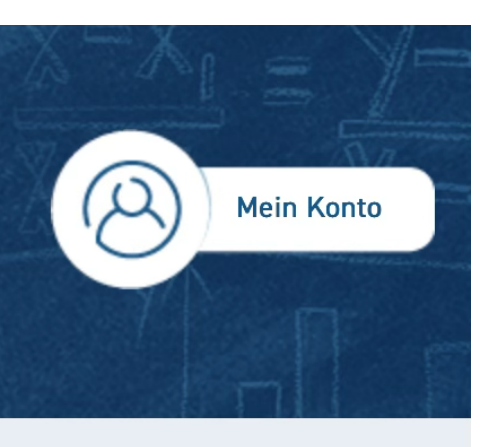

### SIE BEFINDEN SICH HIER: THÜRINGER SCHULPORTAL | SCHULPORTRÄT | SCHÜLERÜBERSICHT

| (H2 2024/2025     |
|-------------------|
| \$                |
| 🛷 Leeren 🔍 Suchen |
|                   |

🖪 Schüler aus anderer Schule übernehmen

- 4. <u>Schülerübersicht</u> anklicken
- 5. Name in <u>Eingabefeld</u>
- 6. <u>Suchen klicken</u>
- 7. <u>Bearbeitungssymbol</u> vor dem Vornamen anklicken

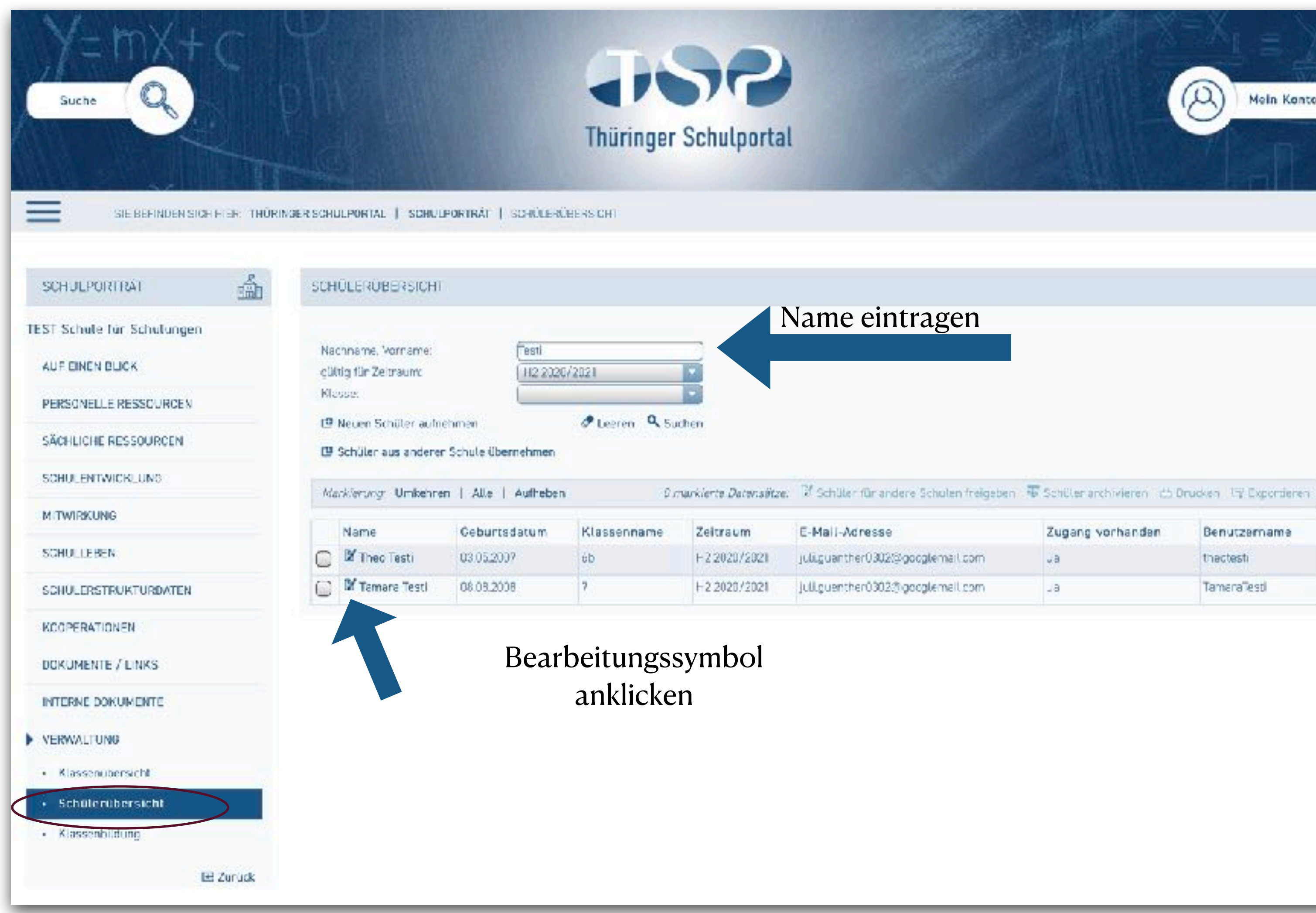

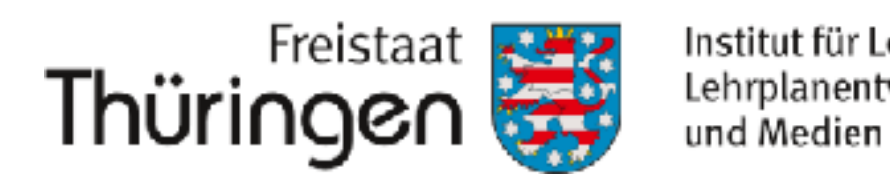

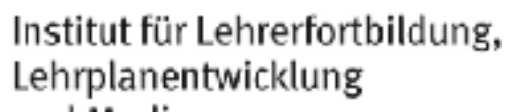

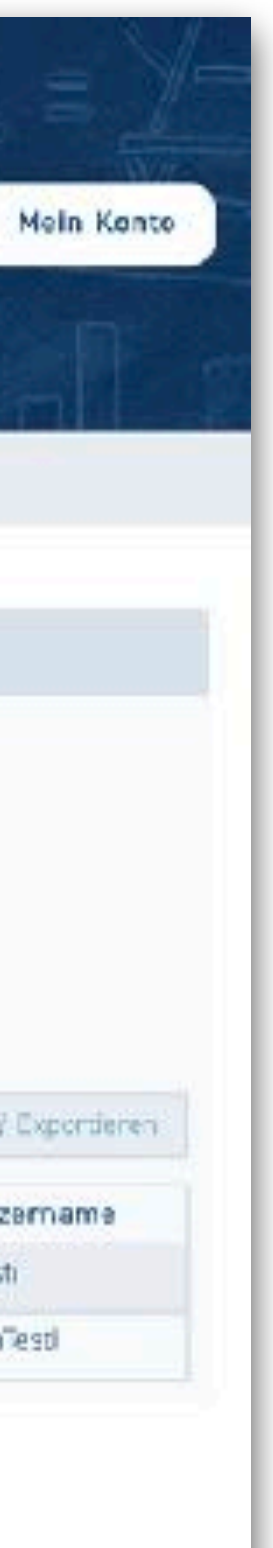

## 8. entsprechenden Angaben anpassen

(geändert werden können: Name, Vorname, Geburtsdatum, zur Registrierung genutzte E-Mail-Adresse)

# 9. Speichern klicken

## SCHÜLERDATEN BE

Nachname: Vorname: Geburtsdatum: E-Mail:

Liegt noch k nach der Är Die Änderur Synchronisa

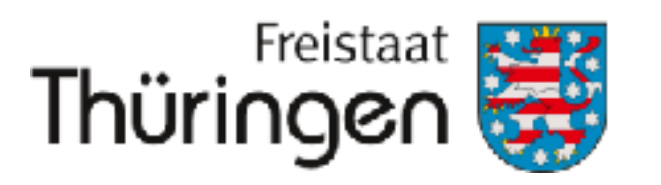

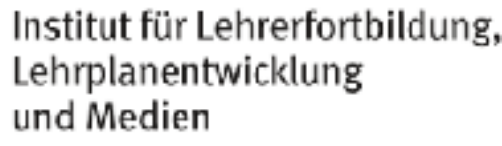

| ARBEITEN |                          |
|----------|--------------------------|
|          |                          |
|          |                          |
|          | Ross                     |
|          | Bob                      |
|          | 07.07.2013               |
|          | julia.guenther@thillm.de |
|          |                          |
|          |                          |

Liegt noch keine Registrierung vor, muss die Einladung nach der Änderung neu erzeugt werden.

Die Änderungen werden erst nach einer Synchronisationszeit in die Cloud übertragen.

## Datensätze bereinigen

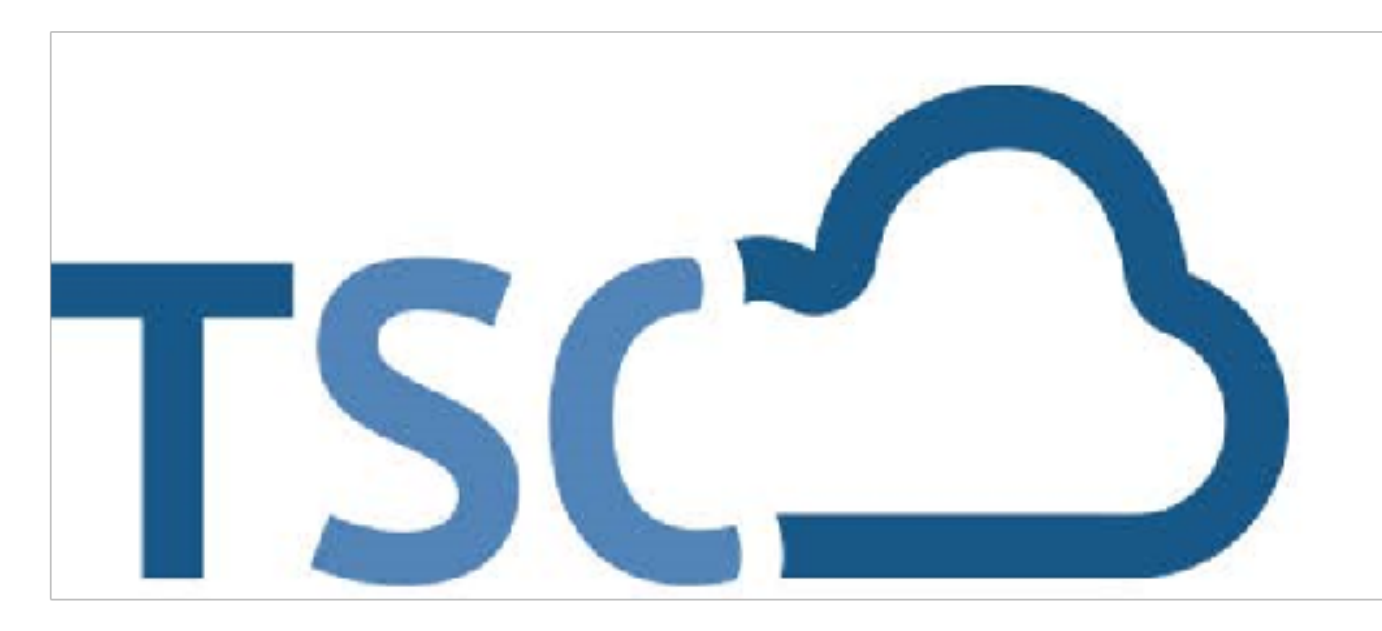

# Schuljahreswechsel

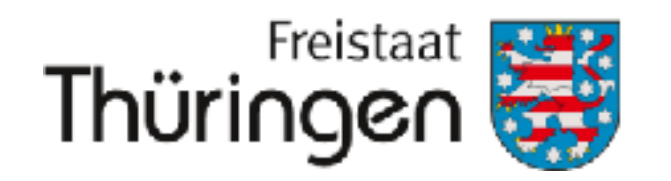

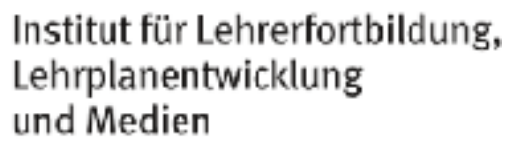

# Wann kann ich einen Datensatz in der Schülerverwaltung <u>archivieren</u>?

- Vutzende verlassen das Land Thüringen
- ✓ Nutzende verlassen das Thüringer Schulsystem

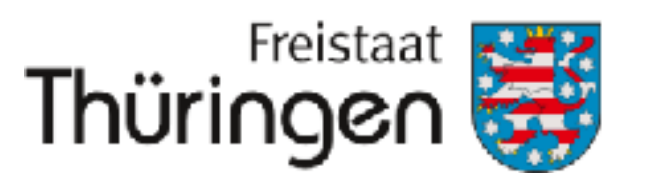

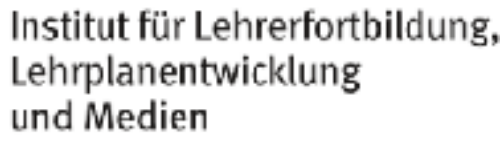

Zugänge der Schüler werden dadurch deaktiviert, alle Klassenzuordnungen werden entfernt und der Schüler ist nicht mehr im System auffindbar.

| SCHULPORTRÄT                         | SCHÜLERÜBERSICHT                           |               |
|--------------------------------------|--------------------------------------------|---------------|
| TEST Schule für Schulur              | ngen                                       |               |
| AUF EINEN BLICK                      | Nachname, Vorname;<br>gültig für Zeitraum; | (%)           |
| PERSONELLE RESSOURCEN                | Klasse:                                    |               |
| SÄCHLICHE RESSOURCEN                 | Neuen Schüler aufneh                       | imen          |
| SCHULENTWICKLUNG                     |                                            |               |
| MITWIRKUNG                           | Markierurg: Umkerren                       | Alle Autheben |
| SCHULLEBEN                           | Name                                       | Ger           |
| SCHÜLERSTRUKTURDATEN                 |                                            |               |
| KOOPERATIONEN                        |                                            |               |
| DOKUMENTE / LINKS                    |                                            |               |
| INTERNE DOKUMENTE                    |                                            |               |
| VERWALTUNG                           |                                            |               |
| <ul> <li>Klassenübersicht</li> </ul> |                                            |               |
| <ul> <li>Schülerübersicht</li> </ul> |                                            |               |
| Klassenbildung                       |                                            |               |

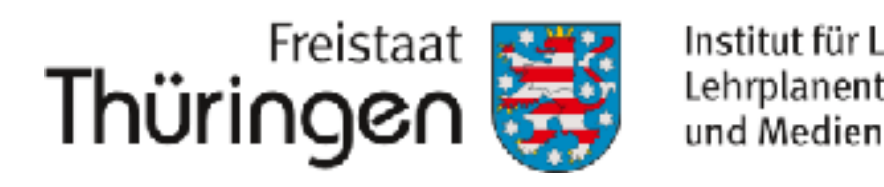

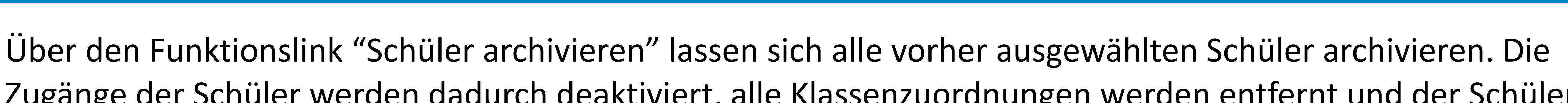

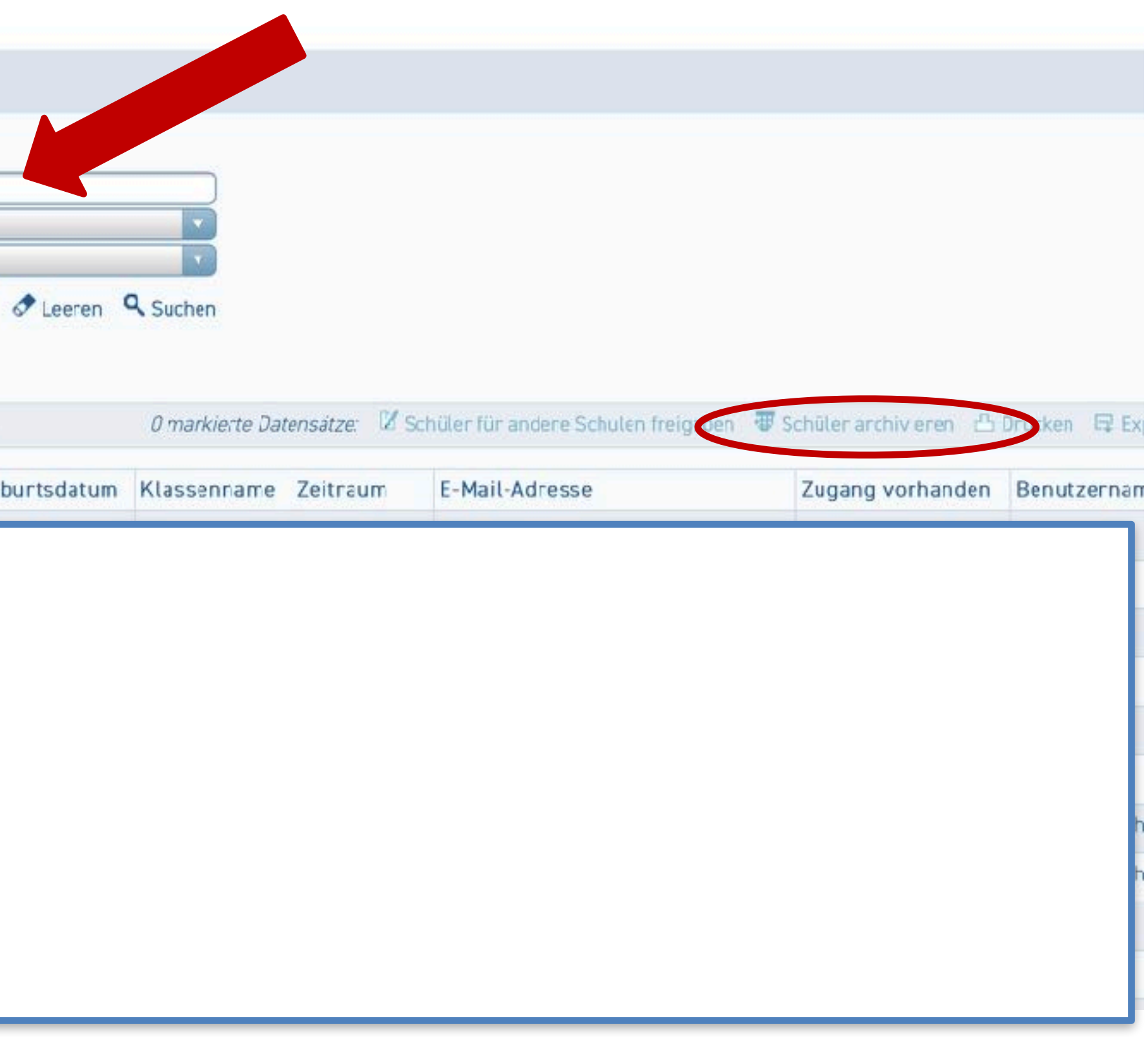

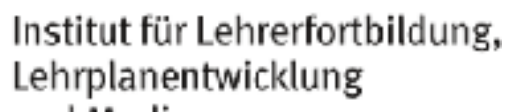

- ✓ Datensätze in der TSC sind bereinigt
- ✓ Datensätze in der TSC werden automatisch nach **120 Tagen Inaktivität** gelöscht

**Was heißt Inaktivität?** = keine aktive Klassenzuordnung > keine Synchronisation sind nicht mehr verfügbar

• automatischer Löschprozess bezieht sich NUR auf Datensätze in TSC ✓ Datensatz kann mit aktiver Klassenzuordnung im TSP und erneutem Login wieder aktiviert werden

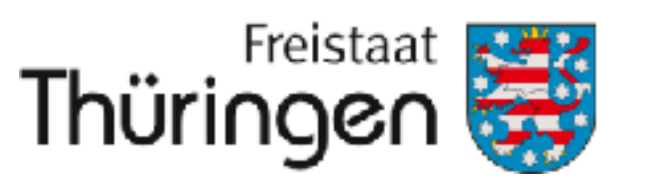

# Welche Folgen hat die Löschung der Datensätze aus der TSC? Inhalte in der TSC (Dateien, Kurse, Abgaben)

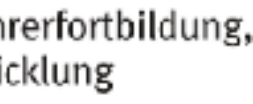

# Lehrerdatensätze bereinigen TSC

Vame, Vorname der Datensätze, die aus TSC entfernet werden sollen an uns melden

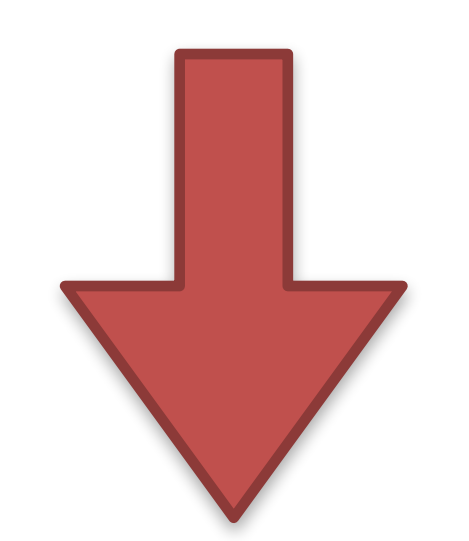

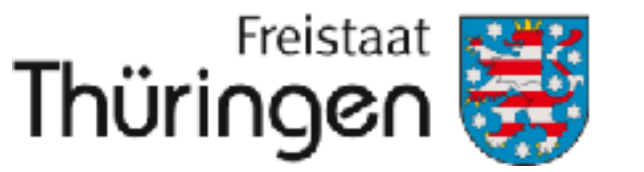

und Medie

- Support wendet sich an Personen mit Fristsetzung zur Datensicherung und Bitte um Rückmeldung zu neuer Dienststelle. Nach Ablauf der Frist werden Nutzungsrechte entfernt und Datensatz aus TSC gelöscht.
- Idealfall: Lehrkräfte werden von Admins vor oder nach Schulwechsel über Ablauf des Schulwechsels informiert.

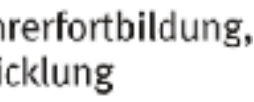

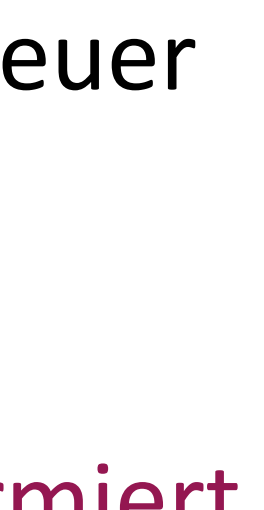

## Schulwechsel Lehrkräfte

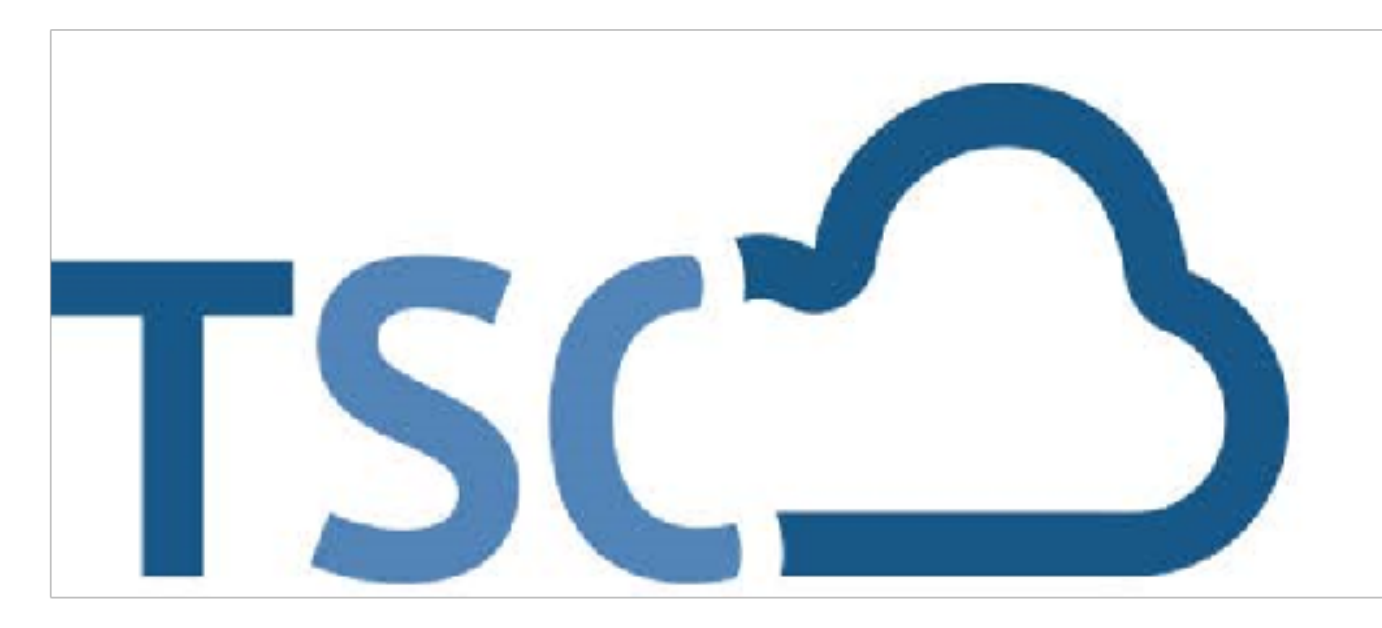

# Schuljahreswechsel

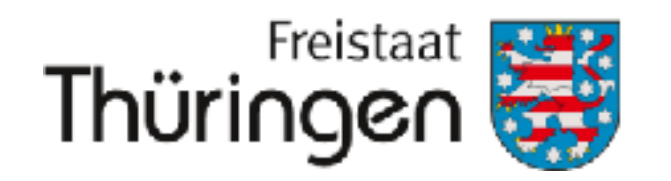

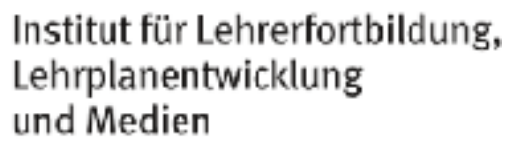

## Dienststellenwechsel

- ✓ 1. Schritt: Daten sichern! (s. Checkliste Schulwechsel > LINK im Chat)
- ✓ 2. Schritt: Kolleginnen und Kollegen aus schuleigenen Teams entfernen
- ✓ 3. Schritt: neue Dienststelle an Support senden > <u>schulcloud-support@thillm.de</u>
- ✓ 4. Schritt: Login in der TSC der neuen Dienststelle

## Um Datenverluste zu vermeiden, nehmen Sie bitte den Wechsel der Dienststelle NICHT selbstständig vor.

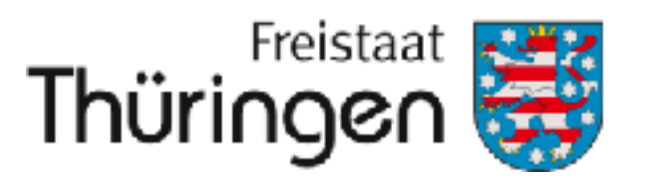

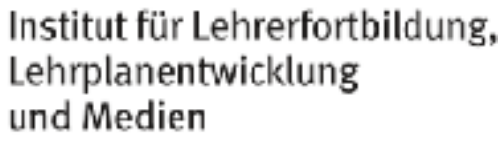

# Ruhestand

- ✓ 1. Schritt: ggf. Daten sichern > Kolleginnen und Kollegen heben Admins in die Inhalte, die erhalten bleiben sollen > Admins sichern Inhalte (LINK zum Inhalt sichern)
- ✓ 2. Schritt: Kolleginnen und Kollegen aus schuleigenen Teams entfernen
- ✓ 3. Schritt: Info zum Ruhestand an Support senden (Name/Vorname) > <u>schulcloud-support@thillm.de</u>
- ✓ 4. Schritt: Support löscht Datensatz aus TSC

Hinweis: Das Deaktivieren der Dienstmail erfolgt unabhängig von diesem Prozess.

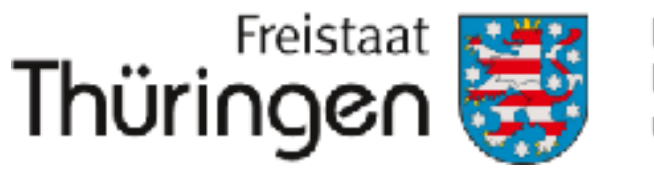

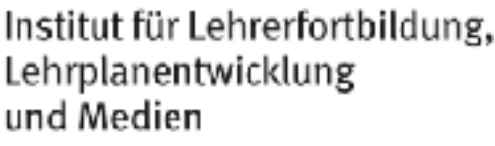

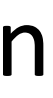

✓ fester Prozess der personalführungen Stellen (Schulamt/Ministerium)
 ✓ Zuarbeit dieser Stellen für das Erzeugen der Dienstmails notwendig
 ✓ Informationen zur Freischaltung werden über Mitteilungsmodul verteilt

**Hinweis:** Nutzung TSC unabhängig von Dienstmail. Zugang zum Schulportal kann immer angelegt werden. Info durch Admins an uns. Zuordnung Berechtigung TSC.

WICHTIG: Freischaltung der Dienstmail nachträglich auf dann bereits bestehenden Zugang.

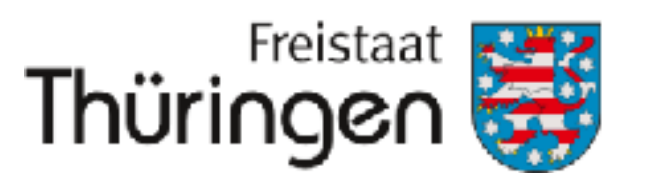

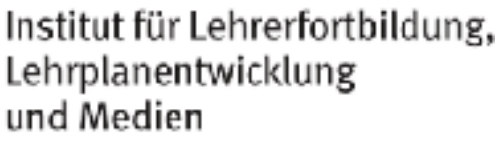

## Schuljahreswechsel TSC

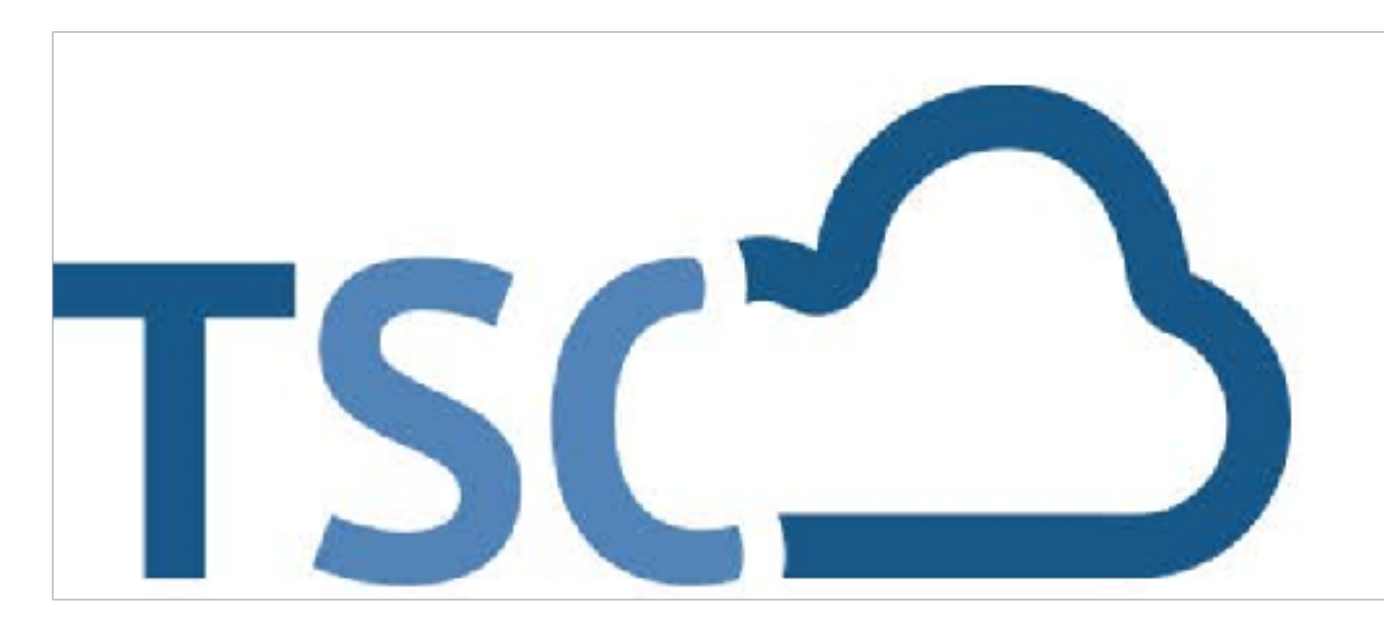

# Schuljahreswechsel

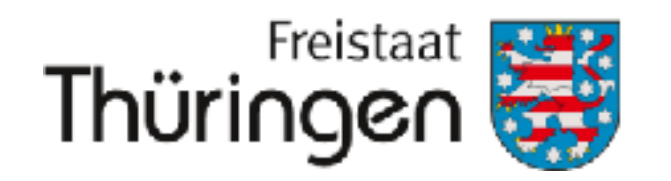

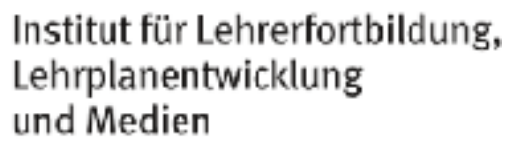

# Inhalte TSC

- ✓ Kurse werden je nach eingestelltem Zeitraum ins Archiv verschoben > Datum aktualisieren!
- Admins haben über Verwaltung Zugriff auf Kurse und können bei Reaktivierung von Kursen ggf. unterstützen.
- ✓ Kopieren Sie Kurse, um die Inhalte im neuen Schuljahr für neue Klassen wieder verfügbar zu machen.

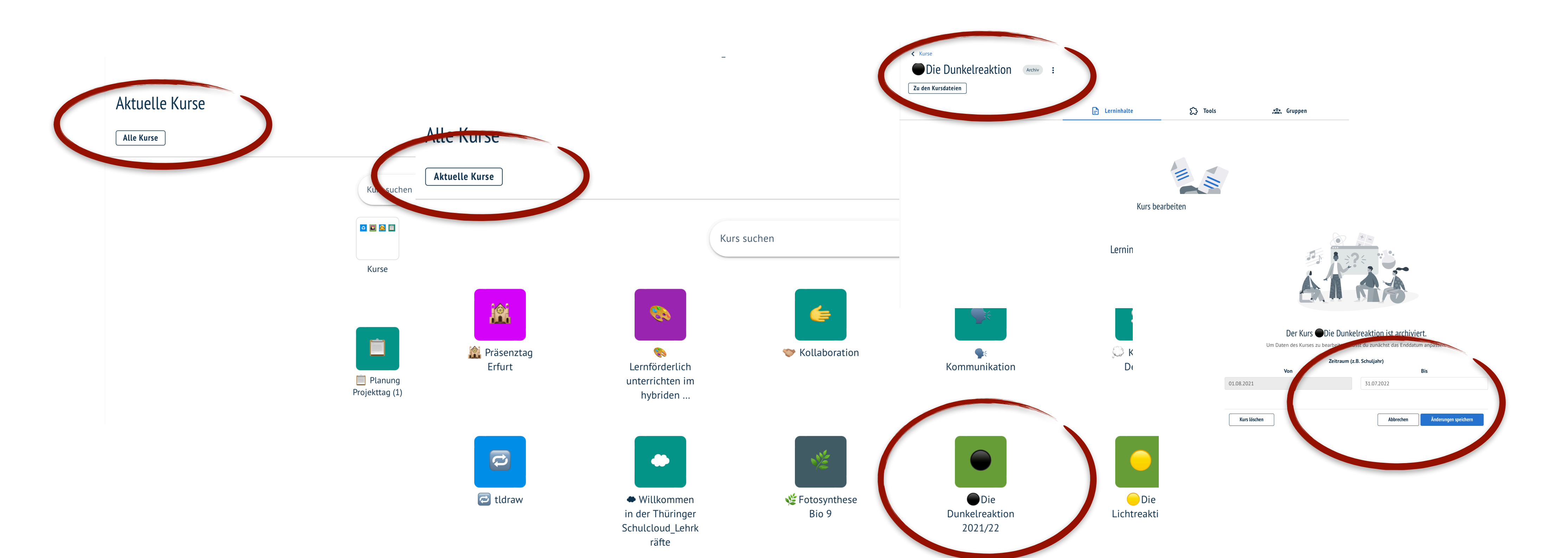

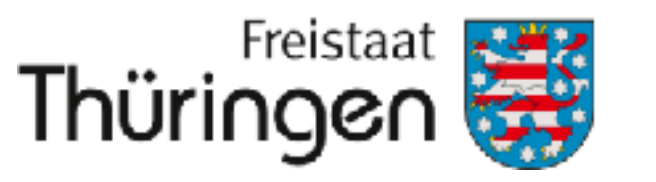

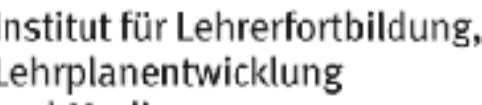

# Arbeit mit der TSC

## ✓ Tipps aus dem Support:

- Registrierung prüfen > ggf. Einladung erzeugen
- Fristsetzung für Registrierung bzw. Prüfung bestehender Zugänge
- Zugriff auf Inhalte prüfen
- schaffen!
- Newsletter beachten und im Kollegium teilen

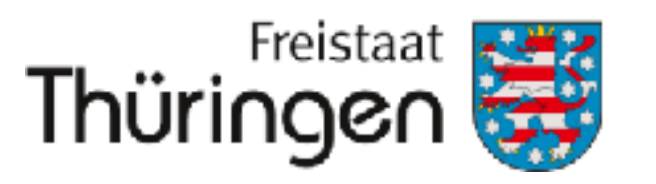

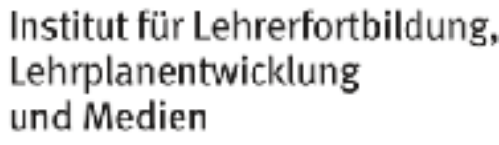

- SuS sowie Eltern am Anfang des Schuljahres noch einmal in die Cloudnutzung einweisen > Sicherheit

### **Neues in der TSC**

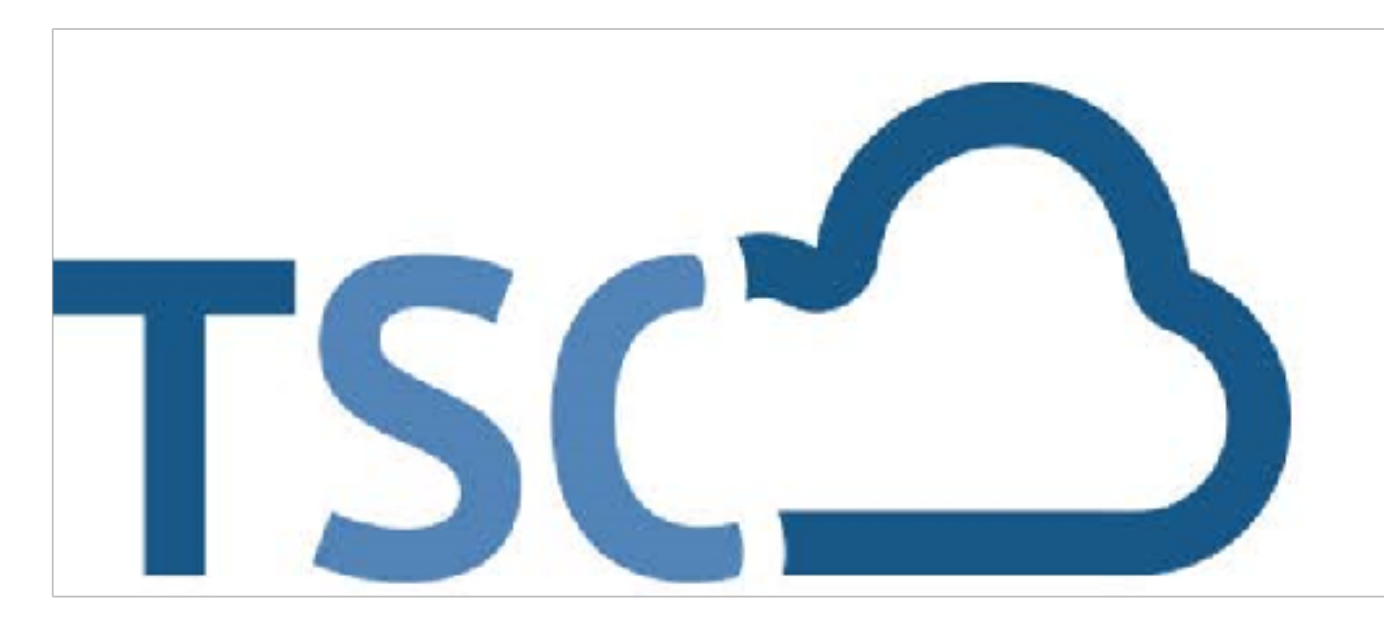

# Schuljahreswechsel

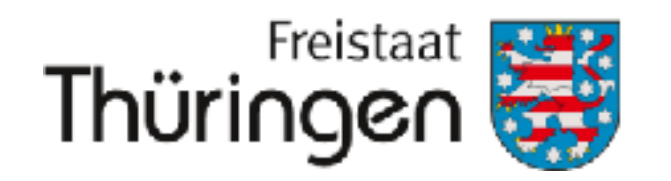

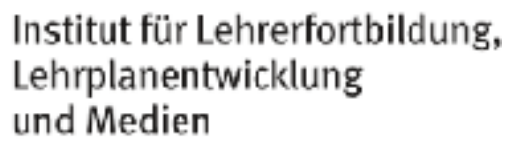

# Räume-Räume-Räume-Räume-Räume-Räume-Räume-Räume-Räume-Räume-Räume-Räume-Räume-Räume-Räume-Räume-Räume-Räume-Rä

- Alle inhaltlichen Funktionen aus Kursen zur schulinternen und schulübergreifenden Zusammenarbeit
   Anderen Aussen zur schulinternen und schulübergreifenden Zusammenarbeit
   Anderen Aussen zur schulinternen und schulübergreifenden Zusammenarbeit
   Anderen Aussen zur schulinternen und schulübergreifenden Zusammenarbeit
   Anderen Aussen zur schulinternen und schulübergreifenden Zusammenarbeit
   Anderen Aussen zur schulinternen und schulübergreifenden Zusammenarbeit
   Anderen Aussen zur schulinternen und schulübergreifenden Zusammenarbeit
   Anderen Aussen zur schulinternen und schulübergreifenden Zusammenarbeit
   Anderen Aussen zur schulinternen und schulübergreifenden Zusammenarbeit
   Anderen Aussen zur schulinternen und schulübergreifenden Zusammenarbeit
   Anderen Aussen zur schulinternen und schulübergreifenden Zusammenarbeit
   Anderen Aussen zur schulinternen und schulübergreifenden Zusammenarbeit
   Anderen Aussen zur schulinternen und schulübergreifenden Zusammenarbeit
   Anderen Aussen zur schulinternen und schulübergreifenden Zusammenarbeit
   Anderen Aussen zur schulinternen und schulübergreifenden Zusammenarbeit
   Anderen Aussen zur schulinternen und schulübergreifenden Zusammenarbeit
   Anderen Aussen zur schulinternen und schulübergreifenden Zusammenarbeit
   Anderen Aussen zur schulinternen und schulübergreifenden Zusammenarbeit
   Anderen Aussen zur schulinternen und schulübergreifenden Zusammenarbeit
   Anderen Aussen zur schulinternen und schulübergreifenden
   Anderen Aussen zur schulinternen und schulübergreifenden Zusammenarbeit
   Anderen Aussen zur schulübergreifenden
   Anderen Aussen zur schulübergreifenden
   Anderen Aussen zur schulübergreifenden
   Anderen Aussen zur schulübergreifenden zur schulübergreifenden
   Anderen Aussen zur schulübergreifenden
   Anderen Aussen zur schulübergreifenden zur schulübergreifenden zur schulübergreifenden zur schulbergreifenden zur schulbergreifenden
   Anderen Aussen zur schulbergreifenden zur schulbergreife ✓ ausgeweitetes Berechtigungskonzept: lesen, bearbeiten
- ✓ Link-Einladung in Raum
- Lernende im Raum
- ✓ Dateiordner
- ✓ H5P als Element (Erstellen neuer Inhalte + Import vorhandener Inhalte)
- ✓ Räume teilen

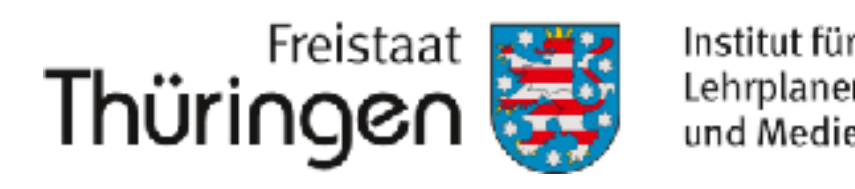

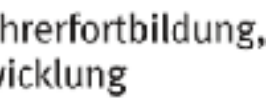

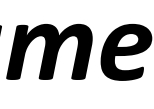

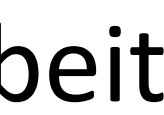

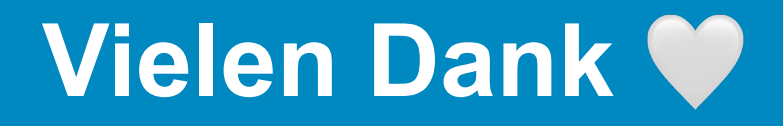

# Schuljahreswechsel

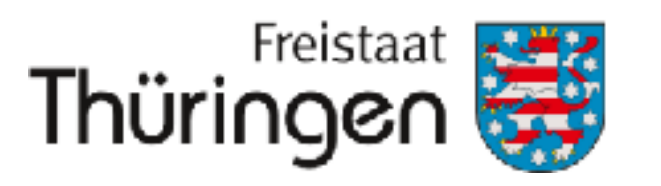

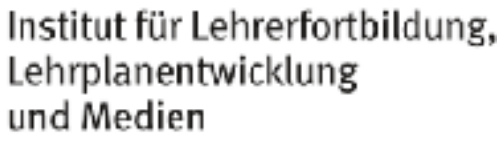

- Vielen Dank für Ihre Teilnahme und Ihre Unterstützung vor Ort.
  - Bei Fragen und Problemen unterstützen wir Sie gern.
  - Melden Sie sich über: schulcloud-support@thillm.de